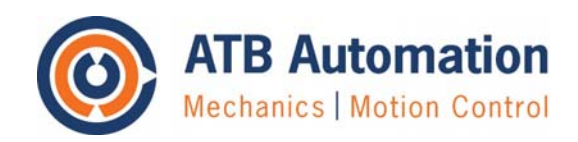

Versie: A

Datum: 28-02-2018

Pag: 1 van 5

### Algemeen

Doel van deze instructie is om snel aan de slag te kunnen met een servosysteem dat is opgebouwd uit een TRIO MC4N motion controller en één of meer ESTUN ProNET-EC servo regelaars aangestuurd via EtherCAT. Voor volledige inbedrijfstelling en installatie volgens de machinerichtlijn verwijzen we naar de betreffende handleidingen van de fabrikanten.

### Aansluiting voeding, vrijgave, motor, encoder en EtherCAT van ESTUN ProNet-EC

Een overzicht van de aansluitingen voor de ProNet Plus-EC servoregelaar is weergegeven in hoofdstuk 3 van de ESTUN ProNet Plus User Manual (ProNet Plus User Manual V1.00.pdf). Afhankelijk van het type regelaar kan een hoofdvoeding van 2 of 3 fase 230Vac of drie fase 400Vac worden aangesloten (L1, L2 en L3). Daarnaast is er nog een éénfase 230Vac hulpvoeding (L1C en L2C) of 24Vdc hulpvoeding die onafhankelijk van de hoofdvoeding kan worden ingeschakeld om bij noodstop de encoderpositieinformatie en EtherCAT verbinding beschikbaar te houden.

Onder de voeding connectors is de connector voor de U-V-W van de motorkabel beschikbaar. De aansluiting van de aarde van de motorkabel en van de voeding is beschikbaar onder de motor connector of op de koelribben. De High Density MDR connector van de encoderkabel van de ESTUN servomotor wordt aangesloten op CN2. En de EtherCAT kabel van de MC4N wordt aangesloten op CN3 van de eerste ProNet Plus-EC servoregelaar en via CN4 doorgelust naar de CN3 van de volgende ProNet Plus-EC servoregelaar.

Op connector CN1 kunnen eventueel eindschakelaars aangesloten worden De aansluiting van Servo-ON, P-Control-ON en Alarm Reset is in principe niet nodig omdat dit via de EtherCAT gecommuniceerd kan worden. Dit geldt ook voor de status uitgangen van de regelaar op CN1. Het schakelen van een houdrem op de motor is wel aan te bevelen via één van de twee instelbare uitgangen (pin 11 of 13 van CN1) via een hulprelais.

De IO signalen worden met NPN open collector geschakeld. De 24Vdc voor de digitale ingang signalen wordt daarom gemeenschappelijk op pin 20 (DICOM) van CN1 aangesloten en de eindschakelaars P-OT en N-OT worden via de 0Vdc geschakeld op respectievelijk pin 17 en 18 van CN1. Om PNP uitgangen van eindschakelaars om te zetten naar NPN schakelende signalen voor aansluiting op de ProNet Plus-EC servoregelaar zijn omzetters beschikbaar als de Phoenix Schakelversterker - DEK-TR/INV. Zie ook onderstaande schema:

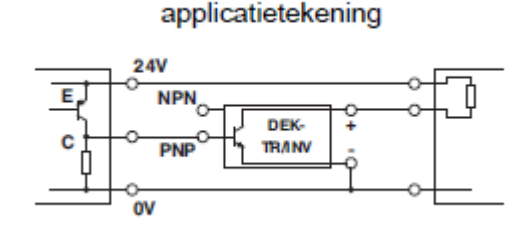

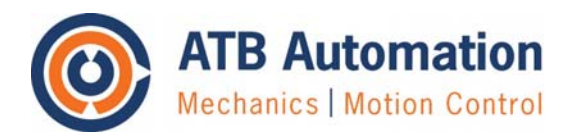

Versie: A

Datum: 28-02-2018

Pag: 2 van 5

### Belangrijkste parameterinstellingen ESTUN ProNet Plus-EC regelaars

Voorwaarde voor vrijgave van de servoregelaar via EtherCAT is dat de hoofdvoeding L1, L2 (en evt. L3) is ingeschakeld. De hardware enable Servo-ON op CN1 kan via parameter Pn000 bit 0 worden uitgeschakeld (Pn000.0=1). En de functionaliteit van de eindschakelaars via bit 1 en 2 van Pn000.

Overzicht belangrijke parameterinstellingen:

| Pn000.0    | Bit $0=0 \Rightarrow$ hardware enable actief, bit $0=1 \Rightarrow$ hardare enable uitgeschakeld         |
|------------|----------------------------------------------------------------------------------------------------|
| Pn000.1    | Bit $1=0 \Rightarrow$ hardware limit P-OT actief, bit $1=1 \Rightarrow$ hardare limit P-OT uitgeschakeld |
| Pn000.2    | Bit $2=0 \Rightarrow$ hardware limit N-OT actief, bit $2=1 \Rightarrow$ hardare limit N-OT uitgeschakeld |
| Pn001.0    | Bit 0=0 => CCW is positieve draairichting, bit 0=1 => CW is positieve draairichting                      |
| Pn002.2    | Bit 2=0 => abs.encoder, bit 2=1 => abs.encoder als incrementeel encoder gebruiken                        |
| Pn004.0=5  | Uitschakelen koppel bij servo enable = OFF, quickstop bij pos.limit P-OT en N-OT.                        |
| Pn005.1    | Bit 1=C => Position control                                                                              |
| Pn005.3    | Bit 3 Servomotor model 0=EMJ, 1=EMG, 2=EML                                                               |
| Pn006=0024 | EtherCAT                                                                                                 |
| Pn100.0    | Bit 0=0 => Manual load inertia setting                                                                   |
| Pn100.1    | Bit 1=0 => Manual tuning setting                                                                         |
| Pn102      | Speed loop proportional gain (default 250 Hz)                                                            |
| Pn103      | Speed loop integral time constant (default 200 x 0,1ms)                                                  |
| Pn104      | Position loop proportional gain (default 40 Hz)                                                          |
| Pn401      | Koppelbegrenzing in positieve draairichting (default 300% Tnom motor)                                    |
| Pn402      | Koppelbegrenzing in negatieve draairichting (default 300% Tnom motor)                                    |
| Pn405      | Koppelbegrenzing bij pos.limit P-OT en N-OT (default 300% Tnom motor)                                    |
| Pn511      | Instelling output voor activeren rem bij vrijgave regelaar via hulprelais.                               |
| Pn700      | Bit 0=5 => 19200bps RS485 verbinding ipv 9600bps met PC (ESView)                                         |

Pn704 EtherCAT node address (default=1)

Pn840 Auxiliary encoder+motor+drive parameters (factory set)

De parameters van de ESTUN ProNet Plus-EC regelaars kunnen ingesteld worden via de ESTUN ESView V3 setup software. Na istallatie van de software en USB driver moet de gebruikerstaal eerst omgezet worden van Chinees naar Engels.

| 🔊 ESView V3 |    |          |         | ✓ I Poorten (COM & LPT)                         |  |  |
|-------------|----|----------|---------|-------------------------------------------------|--|--|
| 文件          | 设置 | 视窗 帮助    | 7       | Silicon Labs CP210x USB to UART Bridge (COM3)   |  |  |
| E l         | ٩, | 通信设定     |         |                                                 |  |  |
|             |    | 语言选择 🕨 🕨 | 简体中文    | V Poorten (COM & LPT)                           |  |  |
| 设备(         | ٩, | 高级用户     | English | 🖤 Silicon Labs CP210x USB to UART Bridge (COM4) |  |  |

Vervolgens kijk je, na aansluiting van de Estun mini USB kabel tussen je PC en CN5 connector van de regelaar, welke COM poort is toegewezen bij "apparaatbeheer" van Windows.

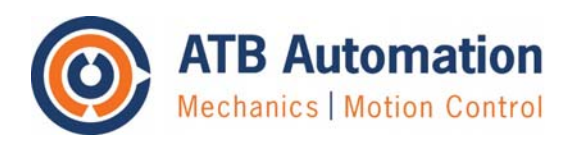

Versie: A

Datum: 28-02-2018

Pag: 3 van 5

Door met de juiste COM poort instelling op de knop "Search" te drukken wordt de ProNet regelaar gevonden. Met de knop "Connect" wordt de verbinding gemaakt en kunnen de parameters van de regelaar uitgelezen en gewijzigd worden.

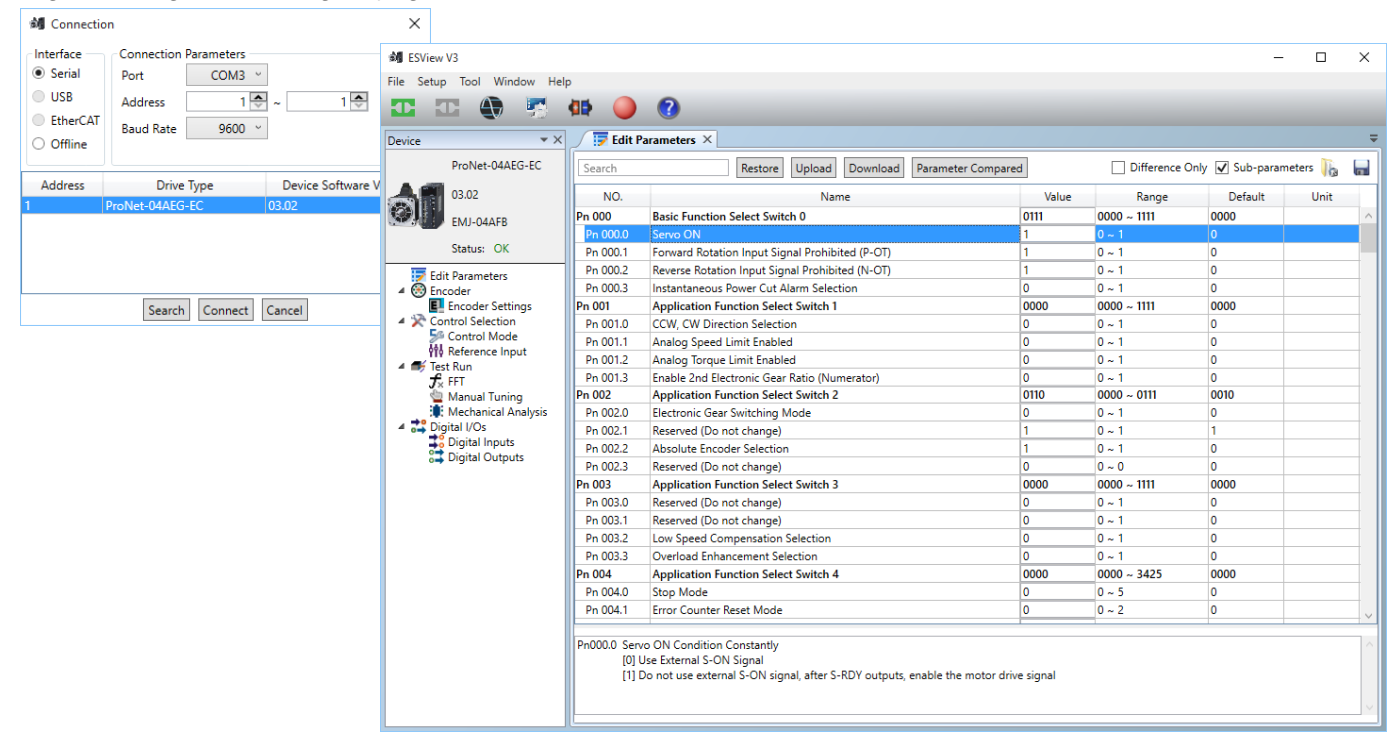

### EtherCAT verbinding Trio MC4N motion controller en ESTUN ProNET-EC servoregelaars

Met behulp van de Trio setup software MotionPerfect 4 op een PC kan een ethernet verbinding worden opgezet met de MC4N motion controller. Er zijn 4 "operating modes"; disconnected, direct mode en sync mode. Voor het programmeren van de motion controller moet sync mode gekozen worden.

| <u>≶</u> Connection | – 🗆 X                               | Pisconnected                                                                                                    |
|---------------------|-------------------------------------|----------------------------------------------------------------------------------------------------|
| Interface           | Connection parameters Description   | Not connected to a controller. All tools are closed and no communications ports are open.                                                                                                    |
| O Serial            | Controller IP address 192.168.0.250 | A direct connection is made to a controller allowing a Terminal tool to be used for direct<br>interaction with the command line on the controller.                                                                                                    |
| O PCI               | IP port 23                          | 🐇 Tool Mode                                                                                                    |
| ⊖ USB               | Timeouts                            | A multichannel connection is made to a controller allowing the monitoring tools within <i>Motion</i><br>Perfect to be used. This mode allows the user to see a list of the programs on the controller<br>(so that they can be started and stopped) but does not allow editing of any of the programs |
| ○ Simulator         |                                     | Svnc Mode                                                                                                    |
| 🎏 Recent 🔻          |                                     | A multichannel connection is made to a controller and a local project on the PC is opened. The contents of the controller and the project are synchronized so that the local copy of all programs matches there are the controller. All of Metion Perfects tests are available and                   |
| Apply               | Apply & Connect 🔻 Cancel            | programs matches unse on the controller. All of MODION Perfect's tools are available and<br>programs can be edited. The synchronization process can involve deleting programs or copying<br>them from the controller to the PC of vice versa.                                                        |

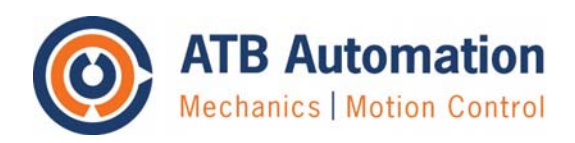

Versie: A

Datum: 28-02-2018

Pag: 4 van 5

In MotionPerfect 4 kan het venster "Intelligent drives" (functieknop 🕮 ) geopend worden om de verbinding met de servoregelaars via EtherCAT te maken en te controleren. Bij de eerste keer openen zal de EtherCAT verbinding niet automatisch gemaakt zijn. Met behulp van de MC\_CONFIG file (via menu File/Program, Add New Program) kan een automatische initialisatie van de EtherCAT verbinding in goede banen worden geleid.

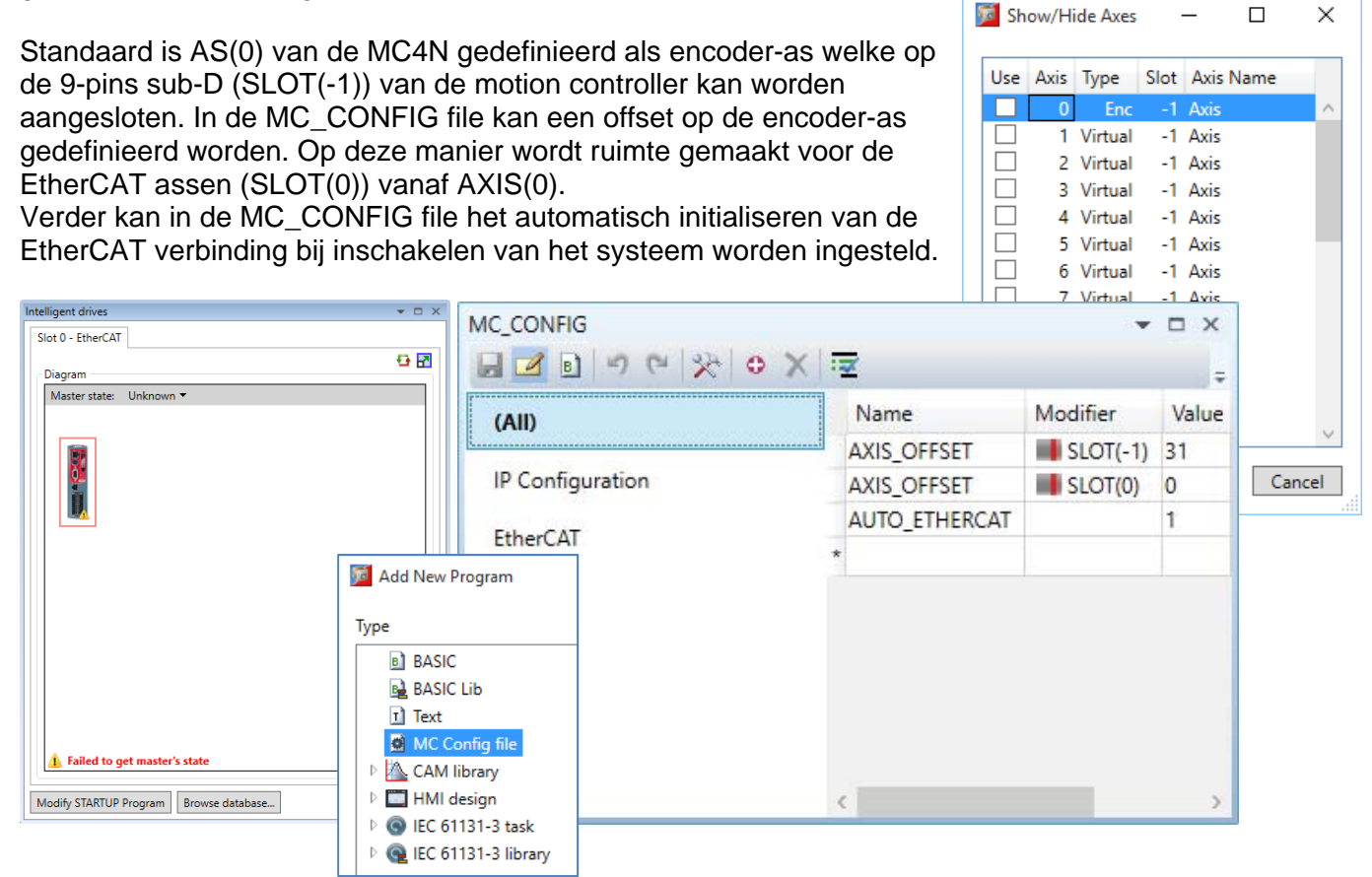

Met behulp van de 4 knop (Re-initialize drives) in het "Intelligent drives" venster wordt opnieuw de initialisatie procedure van de EterCAT verbinding gestart. Bij voorgedefinieerd EtherCAT node adres in de Estun regelaars (Pn704) kan de verbinding gelijk operationeel worden waarbij de regelaars automatisch aan een AXIS(nr) worden toegewezen.

Het is ook mogelijk om het AXIS(nr) per regelaar te definieren in de MC\_CONFIG file. Dit kan direct in de MC\_CONFIG file maar het kan ook door met de rechter muisknop op een regelaar in het "Intelligent drives" venster "Configure" te kiezen. In het "Configuration" venster dat dan opent kan het "Axis Adress" worden gedefinieerd in de "Startup Configuration". Met de knop "Store Startup Configuration" wordt automatisch de MC\_CONFIG file aangepast.

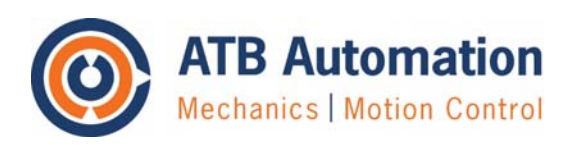

Versie: A

Datum: 28-02-2018

Pag: 5 van 5

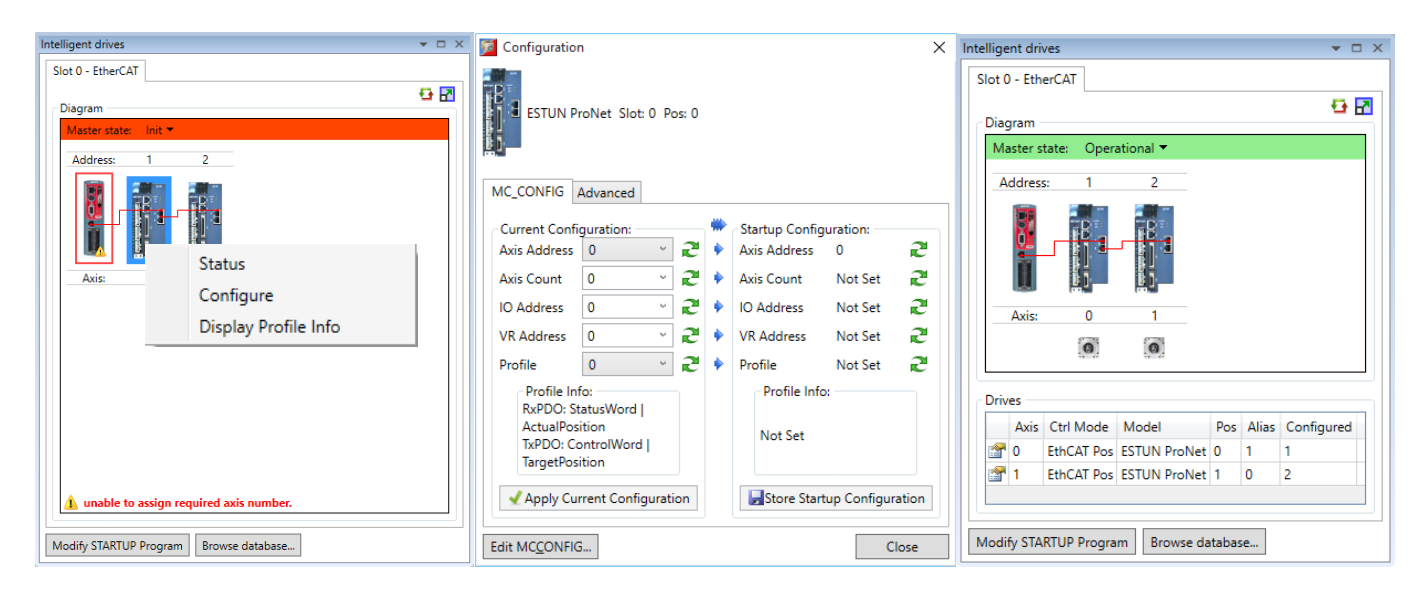

Met de knop "Edit MC\_CONFIG" wordt de file weergegeven met daarin de aangepaste instelling voor het "Axis Address" per regelaar. In de kolom "Comment" kan zelf uitleg gegeven worden over de gebruikte commando's.

| MC_CONFIG A                                                                   |                |          |       | <b>→</b> □ ×                                 |
|-------------------------------------------------------------------------------|----------------|----------|-------|----------------------------------------------|
|                                                                               | < 🖂            |          |       |                                              |
| (All)                                                                         | Name           | Modifier | Value | Comment                                      |
|                                                                               | NODE_AXIS(0,0) |          | 0     | EtherCAT slot 0 pos 0 op AXIS(0)             |
| IP Configuration                                                              | NODE_AXIS(0,1) |          | 1     | EtherCAT slot 0 pos 1 op AXIS(1)             |
| FUL CAT                                                                       | AXIS_OFFSET    | SLOT(-1) | 31    | Encoder as slot -1 naar AXIS(31)             |
| EtherCAI                                                                      | AXIS_OFFSET    | SLOT(0)  | 0     | EtherCAT poort slot 0 vanaf AXIS(0)          |
| Parameter editing is not                                                      | AUTO_ETHERCAT  |          | 1     | Start EtherCAT initialisatie bij inschakelen |
| enabled and editor is in<br>read-only mode.<br><u>Click to enable editing</u> |                |          |       |                                              |

De initialisatie en status van de EtherCAT verbinding kan ook vanuit een BASIC programma of vanuit een terminal venster in MotionPerfect 4 gestart en opgevraagd worden met het commando ETHERCAT(function, slot [,parameters...]).

Details over de commando's en mogelijkheden van Motion Perfect 4 staan uitvoerig beschreven in de helpfiles van Motion Perfect 4.

#### Disclaimer

Alle informatie verstrekt door of namens ATB Automation BV met betrekking tot haar producten en diensten, hetzij in de vorm van gegevens, aanbevelingen of anderszins, wordt verondersteld betrouwbaar te zijn, maar ATB Automation BV aanvaardt geen enkele aansprakelijkheid met betrekking tot de toepassing, het verwerken of gebruiken van dergelijke informatie, producten of diensten, of enig gevolg daarvan.